# File Sharing Portal (FSP) User Guide

For scheme sponsors, trustees and their advisers.

#### Contents

|                                 | Page |
|---------------------------------|------|
| Overview                        | 3    |
| Logging in for the first time   | 3    |
| Uploading and downloading files | 4    |
| Uploading files                 | 4    |
| Downloading files               | 6    |
| Error warnings                  | 7    |
| Files restrictions              | 7    |
| Forgotten password              | 7    |

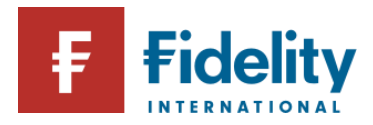

### **Overview**

The Fidelity File Sharing portal is a secure data exchange that allows sensitive data files to be shared securely. <u>This</u> <u>document will guide you through how set up your access, and how to upload and download documents via the</u> <u>portal.</u>

## Logging in for the first time

Please log in using the link below and the details provided by your Fidelity contact:

https://www.planviewer.fidelity.co.uk/planviewer/DisplayLogin.do

| Please    | og in to manage your retirement savings accour<br>online |
|-----------|----------------------------------------------------------|
| Usernam   | 10                                                       |
|           |                                                          |
| 🚺 User    | name is required                                         |
| Enter you | # password                                               |
|           |                                                          |
| Ren       | nember me                                                |

You will then receive a prompt to ask if you wish to change your username:

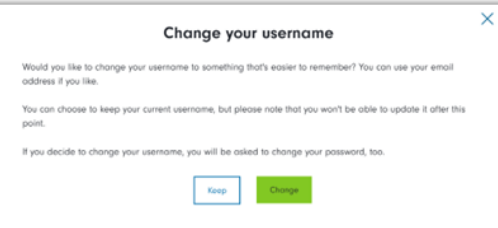

If you select 'Change', you will be prompted to amend your Username as well as the password:

| username & password                                                                                         |      |
|----------------------------------------------------------------------------------------------------|------|
| Please choose a unique username and check that you<br>passward meets our requirements.                      | vr   |
| You can update your password in future, but you will a<br>be able to change your username ofter this point. | null |
| New usemame                                                                                                 |      |
| Resse diases a commente este entretan de cheraches. No con su por<br>present anal acteria su por surmana.   |      |
| Current possword                                                                                            |      |
| New possword                                                                                                | _    |
| You connot use any previous posswords                                                                       |      |

If you select 'Keep' you will be prompted to amend your Password only.

# *Note - the requirements for a new password are as follows:*

- Must contain any three of the following:
  - Lower case, i.e., a-z
  - Numbers, i.e., 0-9
  - Upper case letters, i.e., A-Z
  - Allowable symbols, i.e., ! f \$ \* = [] { } @ # ?
  - Must be between 8 and 25 characters long

Please note that this will be the only time you will have an option to change your username

- Click 'Confirm' when this has been changed
- You will now be prompted to login to the File Sharing Portal

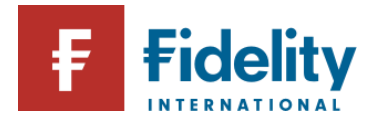

| Change username<br>and password                                                                                                    |                                                                                                    |
|----------------------------------------------------------------------------------------------------|----------------------------------------------------------------------------------------------------|
| Your username and password<br>have been successfully changed.<br>Please log in to Fidelity<br>PlanViewer using your new<br>username and password. | <ul> <li>Click 'Log in' and sign in with your new Username and Password</li> <li>The first time you log in you will need to accept the Terms and Conditions before proceeding:</li> </ul>                                                                                                    |
| Log in                                                                                                    | Terms and Conditions<br>For Fidelity PlanViewer (DC pensions secure<br>website) including transactions                                                                                                    |
| You will now be taken to the File Download Centre                                                                                                 | IMPORTANT NOTICE:                                                                                                    |
| Note - if the username was amended this will not sh<br>until the next time you log in.                                                            | OW NOTE: Member Mobile app and account vertication using one-<br>time paracade is anly applicable for Members and not applicable<br>to internal or external administrators.<br>When you download, access, or use this Ridelity mobile application<br>("App?) or Website ().e. tidelity on all or any atternate website), you<br>acknowledge your doreement to (1) these Terms (2) Fidelity. |

# **Uploading and Downloading Files**

When logging in you will be taken File Download Centre which is where files can be uploaded and downloaded between you and Fidelity.

#### **Uploading files**

• Select 'Upload file(s) on the left-hand side of the screen:

| F Fidelity                                | Welcome to the Fidelity File Sharing Portal Pane: ZZZ Test Scheme (Simplification)                                                                                                  |
|-------------------------------------------|----------------------------------------------------------------------------------------------------|
| Downlood Centre<br>Uplood file(s)<br>Help | File Download Centre File Download Centre File Download file() will be available in the Download Carrie for 31 days from upload. Via currently have no files available for download |

You will now be taken to the File Download Centre

Accept

Note - if the username was amended this will not show until the next time you log in.

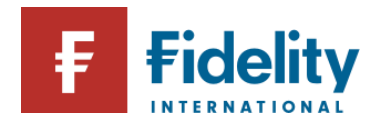

# Workplace Investing

Select the relevant team you wish to send the data/document to:

| F Fidelity      | Welcome to the Fidelity File Sharing Portal Plan: ZZZZ Test Scheme (                                                                                                    |
|-----------------|----------------------------------------------------------------------------------------------------|
|                 | Upload File(s)<br>Upload File(s) allows you to issue files or documents directly to the specified Fidelity team. Please ensure that you select the correct team when using this portal and click on the information icons next to each team for further details. |
| Download Centre | Which team is this for                                                                                                    |
| Upload file(s)  | ○ Service Delivery team ♥                                                                                                    |
| Help            | Data Implementations team     Data Quality team                                                                                                    |

If you are unsure which team to send the data to, click on the next to each team and this will provide some guidance:

Data Implementation Team: For Scheme implementations or bulk transfers

Service Delivery Team: When the Scheme is in BAU, this is used to send data or documentation

Data Quality Team: When the Scheme is in BAU, this would be used to share missing data if you have been contacted by the data team

• Once you have selected the required team, select 'Browse' to locate and upload your file:

| Choose files to upload                                                                                                    |
|----------------------------------------------------------------------------------------------------|
| Choose the member data files you want to submit; we'll check they're titled correctly, in the correct format and not empty. |
| Then after you upload them, we'll check the quality of the data in them and let you know if there are any issues.           |
| <ul> <li>Upload .csv, .txt, .pdf, .jpg or excel files with your member details</li> </ul>                                   |
| You can upload multiple files at a time to a maximum of 80mb                                                                |
| The maximum file name length is 200 characters. Please check the help section to see which characters are allowed.          |
| Browse for a file Browse                                                                                                    |
| Selected files (1)                                                                                                    |
| ZZZZ_IML_ExcelUpload.xlsx                                                                                                   |
| Add comments for this file                                                                                                  |
| 0/300 character entered                                                                                                    |
| Uplood files                                                                                                    |

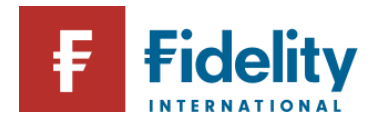

- Once you have selected your file, it will show below the file that you have selected to upload to the portal.
- If you wish to add a comment, this can be inserted in the box below before clicking 'Upload files'.

| ZZZZ_IML_ExcelUpload.xlsx<br>9.22KB | <u></u>      |
|-------------------------------------|--------------|
| Add comments for this file          |              |
| 0/300 character entered             |              |
|                                     |              |
|                                     | Upload files |

The file will start to upload and can take up to 10 minutes depending on the size of the file.

- Once the file has been uploaded, you will see a notification confirming that the files have been uploaded successfully
- You can upload more files if required by clicking 'Add more files'.

The relevant team will receive an email communication to confirm that a file has been uploaded to the portal.

NOTE - If there are any issues with uploading your file, please refer to the Errors and Warnings Section.

#### **Downloading files**

- If you have received a file via the portal, you will receive an email to notify you.
- You can access this file selecting the 'Download Centre'

|                 | Welcom | ne to the Fig                       | delity Fi                       | ile Sha                   | ring Portal           |                                    | Plan: ZZZZ Test Scheme (S |
|-----------------|--------|-------------------------------------|---------------------------------|---------------------------|-----------------------|------------------------------------|---------------------------|
|                 | File I | Download Centre prov                | File Do                         |                           | d Centre              | ared either with or by you         | in respect on the ZZZZ    |
| Download Centre | Test   | Scheme (Simplification              | n). Uploaded f<br>able for down | file(s) will be<br>nload  | available in the Down | nload Centre for 31 days fr        | om upload.                |
| Upload file(s)  |        | File name                           | File type                       | Date                      | Uploaded by           | Comments<br>(Select 🕄 for details) |                           |
| нер             |        | ZZZZ-supertrans<br>pdfUpload.pdf    | Template                        | 02-Aug-2<br>3<br>08:57:45 | iAmSuperTransactor    |                                    | Download                  |
|                 |        | ZZZZ-supertrans t<br>xtupload.txt   | Template                        | 02-Aug-2<br>3<br>08:57:45 | IAmSuperTransactor    |                                    | Download                  |
|                 |        | ZZZZ-supertrans<br>ExcelUpload.xisx | Template                        | 02-Aug-2<br>3<br>08-57-41 | iAmSuperTransactor    |                                    | Download                  |

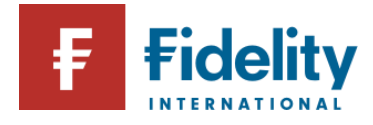

• Once you have opened the **Download Centre**, you will see a list of all documents which have been exchanged which can be identified by File Name, Date and Updated by.

Note, the file types are driven by Fidelity uploaded and will be one of the following:

Initial member files: contains member data you have uploaded

**Template files**: uploaded by us which show the list of data fields required for each member.

Data queries: uploaded by us, these will be questions we have about the data you uploaded.

• By selecting 'Download' you cand download these files to your desktop.

NOTE - all files will automatically be made unavailable from the portal 31 days after the upload date.

### **Errors and Warnings**

#### **Files Restrictions**

- The file cannot be blank
- Files must be in a .csv, .txt, .pdf, .jpeg or excel formats
- A maximum of 80mb can be uploaded at one time
- The maximum filename length is 200 characters. You can only use letters, numbers and underscore when naming a file.

Should any errors occur throughout the upload or download process the following screen will show:

| System error encountered                                                                 | Please contact the relevant team       |
|------------------------------------------------------------------------------------------|----------------------------------------|
| Sorry it looks like something went wrong. Please logout and retry login after some time. | shown who will be able to help<br>you. |
| If you need assistance, please contact FIL-WIDataImplementation@fil.com                  |                                        |

#### **Forgotten Password**

If you forget your password, please:

- Contact your data contact or Service Delivery Manager team who will complete a password reset and advise you of the new password.
- Login with your original username and new password. Once you have logged in, you will be prompted that you will now be able to reset your password

| Change your password                                   | × |
|--------------------------------------------------------|---|
| You have lagged in using a temporary password.         |   |
| Please set a new password to keep your account secure. |   |
| Okoy                                                   |   |
|                                                        |   |

• Update your password by inputting the temporary current password and confirming your new password

| Please check th | at your password me | eets our requirements. |
|-----------------|---------------------|------------------------|
|                 |                     |                        |
| Current passwo  | rd                  |                        |
|                 |                     |                        |
| New password    |                     |                        |

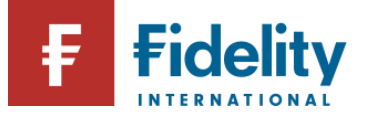

For schemes sponsors, trustees, their advisers and consultants use only and should not be relied upon by individual investors. This is for information purposes only and the views contained in it are not to be taken as advice or a recommendation for any course of action to buy or sell any investment product. This market analysis is based on our interpretation of the current market conditions and any forward-looking statements are based on Fidelity International's current expectations and projections and are subject to change without notice.

Issued by FIL Life Insurance Limited (Reg No. 3406905). Authorised in the UK by the Prudential Regulation Authority and regulated by the Financial Conduct Authority and the Prudential Regulation Authority. Registered Office at: Beech Gate, Millfield Lane, Lower Kingswood, Tadworth Surrey, KT20 GRP. Fidelity, Fidelity International, the Fidelity International logo and the F symbol are trademarks of FIL Limited. WI 0923/WFxxxxxx/CSO/0924